## レッスン等の予約/キャンセル

プログラム予約

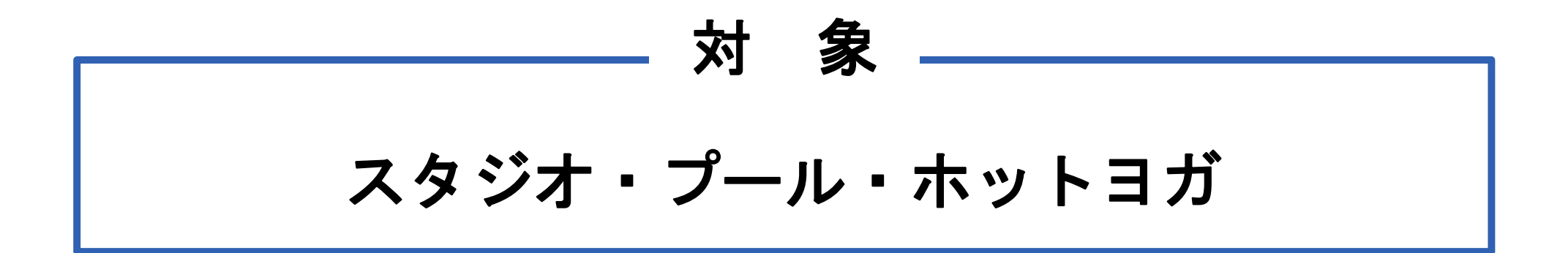

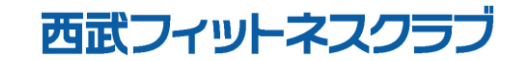

REC20240115

プログラム予約

## ※実際の画像と異なる場合がございます。

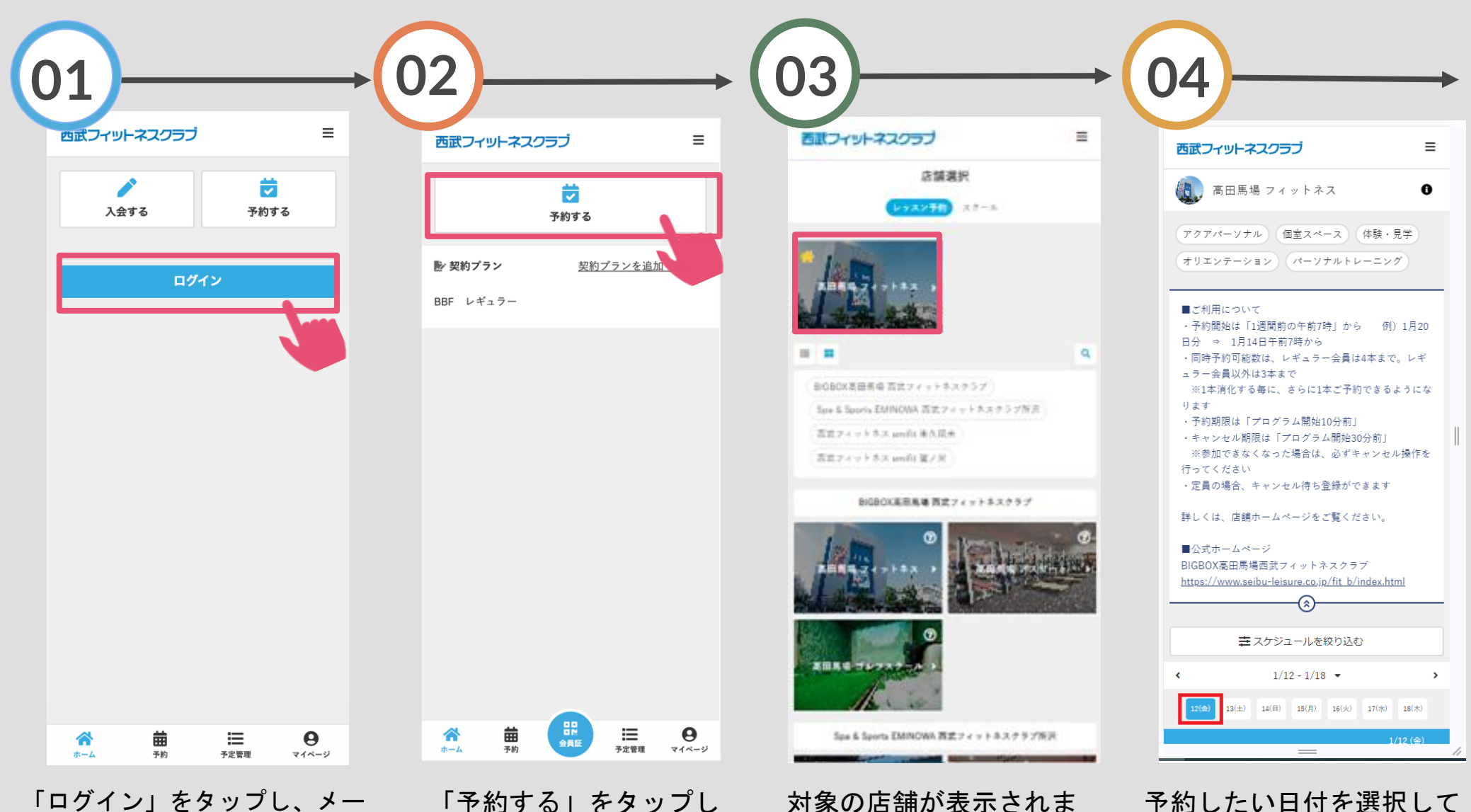

「ログイン」をタップし、メー ルアドレスとパスワードを入力 してログインしてください。

「予約する」をタップし てください。 対象の店舗が表示されま すので、選択してくださ い。

ください。

プログラム予約

\_

(3)

23

8

18

28

## ※実際の画像と異なる場合がございます。

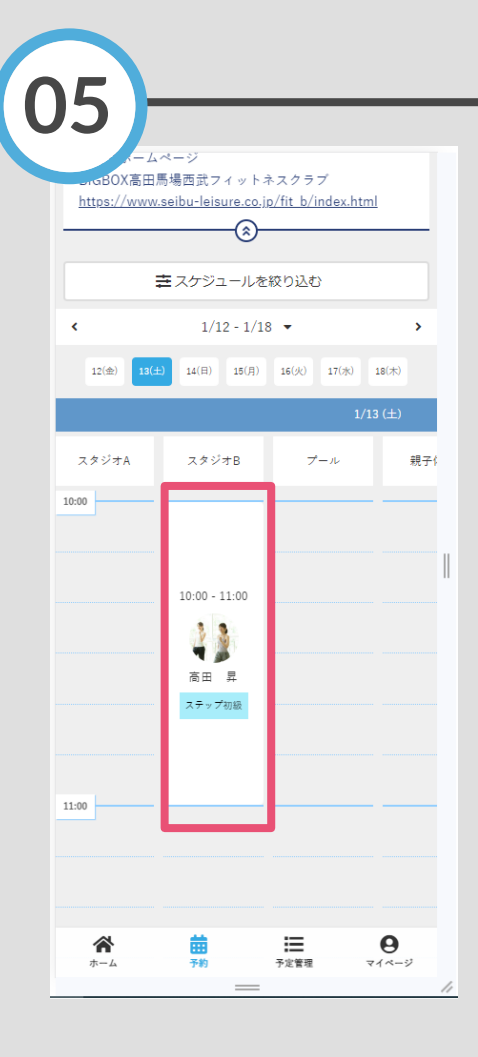

予約したいプログラムを 選択してください。

プログラムを受ける場所 を選択し「プランで予約 する」をタップしてくだ さい。 ※「チケットで予約する」と 表示される場合がございます。

06

<

イットネスクラブ

予約可能
予約済み

6

16

26

(1)

(11)

21

(1)

(17)

27

■ プランで予約する

戻る

レッスン詳細

高田馬場 フィットネス

スタジオA

エアロ初級

(2)

12

22

12/28 (木) 15:00 - 16:00

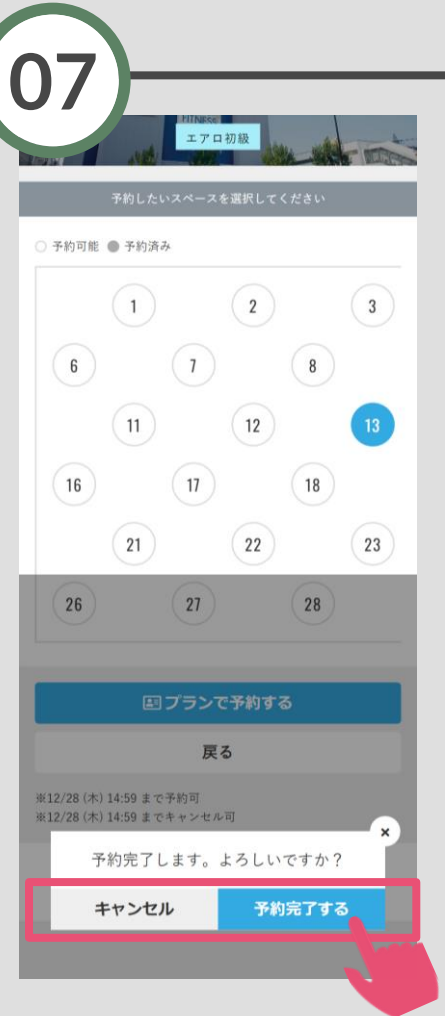

「予約する」または「キ ャンセルする」をタップ してください。

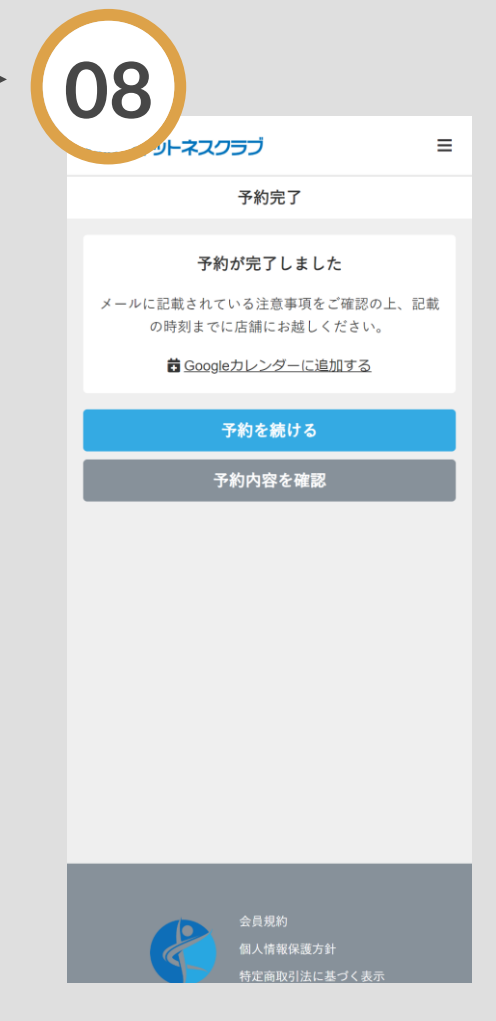

予約完了です。 購入後に受付メールが 自動送信されます。